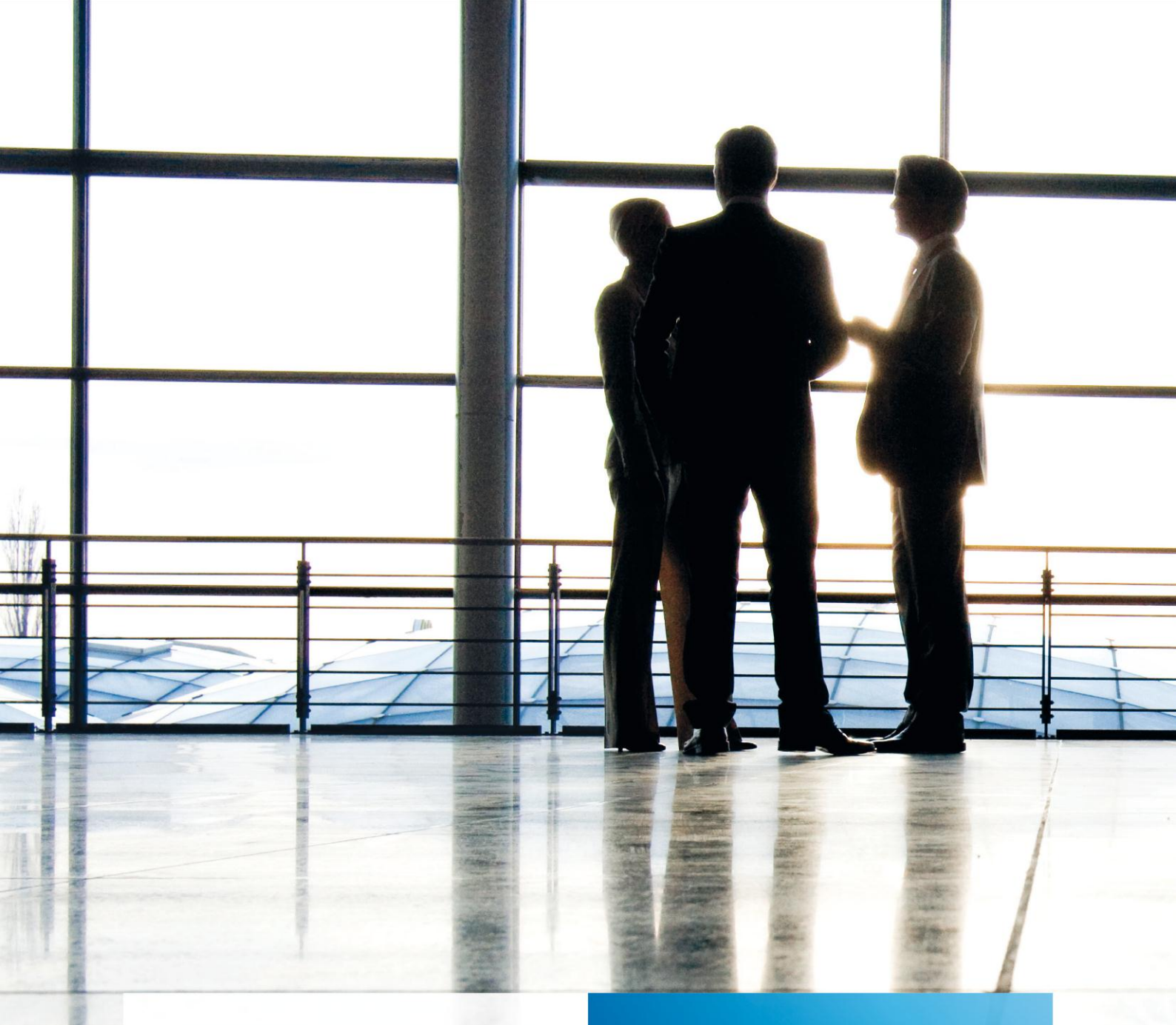

**Aktenlösung** | Tool MTA2KNE Buchungskonvertierung 1.7.0

gültig ab Version 9.10

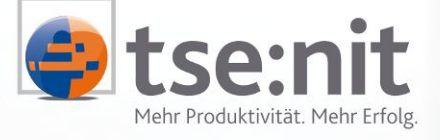

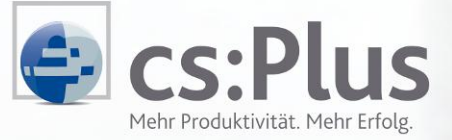

Maximizing Value for Customers

Wolters Kluwer | Software + Services

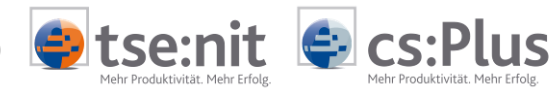

# Inhalt

| 1   | Einleitung                       | .3 |
|-----|----------------------------------|----|
| 1.1 | Allgemeine Programmbeschreibung  | .3 |
| 1.2 | Auslieferungsumfang              | .3 |
| 1.3 | Systemyoraussetzungen            | 3  |
| 1.4 | Installation                     | .3 |
| 2   |                                  |    |
| 2   | Durchfuhrung der Datenumwandlung | .4 |
| 2.1 | Datenbereitstellung              | .4 |
| 2.2 | Datenumwandlung                  | .5 |
| 2   | Duck laugh also a dhua a         | _  |
| 3   | Problembenandlung                | ./ |
| 3.1 | Logdatei                         | .7 |
| 3.2 | Buchungszeiträume                | .7 |
| 3.3 | Salden                           | .7 |
| 3.4 | Stammkonten                      | .7 |
| 3.5 | Belegnummer                      | .7 |

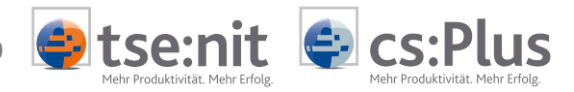

# 1 Einleitung

### 1.1 Allgemeine Programmbeschreibung

Das vorliegende Programm dient der Konvertierung von Einzelbuchungen, die im tse:nit Austauschformat (\*.mta) vorliegen, in das erweiterte Datev Postversandformat (EVxx, EDxxxxx).

### 1.2 Auslieferungsumfang

Sie erhalten das Programm auf einer CD-ROM incl. dieser Dokumentation.

#### 1.3 Systemvoraussetzungen

tse:nit muss mindestens in der Version 9.10 auf dem PC installiert sein.

### **1.4 Installation**

Im Autorun-Menü der CD-ROM finden Sie unter tse:nit Installation eine kurze Anleitung zur Installation. Wenn bei Ihrem CD-ROM-Laufwerk die Autostart-Funktion abgestellt ist, starten Sie das Programm AUTOPLAY.EXE im Root-Verzeichnis der CD-ROM.

Wenn Sie tse:nit auf einem Windows 2000 Server mit Terminal Diensten installiert haben, starten Sie SETUP.EXE im Verzeichnis 10IT\_MTA2KNE auf der CD-ROM über

START | EINSTELLUNGEN | SYSTEMSTEUERUNG | SOFTWARE | NEUE PROGRAMME HINZUFÜGEN

[CD oder Diskette]

Öffnen: <CD-ROM-LW>:\10it\_MTA2KNE\Setup.exe

Weitere Hinweise finden Sie ebenfalls im Autorun-Menü.

Nach Abschluss der Installation finden Sie eine Verknüpfung unter START | PROGRAMME | 10IT | 10IT TOOLS | MTA2KNE BUCHUNGSKONVERTIERUNG zum Starten des Programms.

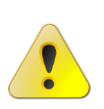

Bitte deinstallieren Sie unbedingt vor der Installation etwaige Vorgängerversionen über die Windows-Systemsteuerung!

Wählen Sie dazu im Menü Start | EINSTELLUNGEN | SYSTEMSTEUERUNG | SOFTWARE den Eintrag 10IT MTA2KNE.

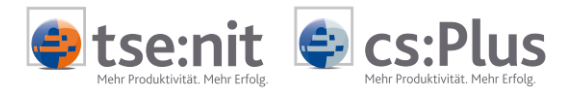

# 2 Durchführung der Datenumwandlung

### 2.1 Datenbereitstellung

- Öffnen des Dokumentes BUCHUNGSLISTE in dem Zeitraum, dessen Einzelbuchungen übertragen werden sollen
- Export der Buchungen über den Menüpunkt Datei | Exportieren | Export im tse:nit Austauschformat

| FiBu-Export ins [tse:nit                         | -Austauschformat Dezember 2002               | ×                                      |                                                                                                    |
|--------------------------------------------------|----------------------------------------------|----------------------------------------|----------------------------------------------------------------------------------------------------|
| Wirtschaftsjahr (von - bis):                     | 01. Jan 2002 - 31. Dez 2002 💌                |                                        |                                                                                                    |
| Zeitraum von Monat<br>bis Monat                  | Dezember                                     |                                        | Es wird lediglich die<br>Verarbeitung <b>eines</b><br>Buchungszeitraumes<br>unterstützt!                                 |
| C endguilige Buchungen                           | Abschlussbuchungen                           |                                        |                                                                                                    |
| Zieldatei C:\Programme\Wa                        | go-Curadata\10it\MetaFile\Buchung_Meta_3.mta | hen                                    | Im der erzeugten tse:nit<br>Austauschdatei dürfen<br><b>lediglich Buchungen</b><br>enthalten sein! Die<br>Umwandlung von |
| Export von Buchungen<br>Export Kontenstamm (Kont |                                              | Stammkonten wird nicht<br>unterstützt. |                                                                                                    |
|                                                  | OK Abbrect                                   | ien                                    |                                                                                                    |

Abbildung 1: Exportoptionen der tse:nit Buchungsliste

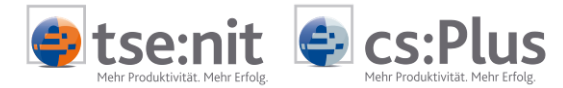

### 2.2 Datenumwandlung

- Starten des Programms MTA2KNE über das Windows Startmenü START | PROGRAMME | 10IT | 10IT TOOLS | MTA2KNE BUCHUNGSKONVERTIERUNG.
- Öffnen des zu konvertierenden Metafiles mittels der Symbolschaltfläche 2000 .

Es erscheint die folgende Eingabemaske:

| DATEV Beraternummer:                                                                                                    | 80000<br>104<br>00104<br>010104<br>310104                                          |  |  |
|----------------------------------------------------------------------------------------------------|------------------------------------------------------------------------------------|--|--|
| DATEV Mandantennumer:                                                                                                    |                                                                                    |  |  |
| DATEV Abrechnungsnummer.                                                                                                    |                                                                                    |  |  |
| Datum von:                                                                                                    |                                                                                    |  |  |
| Datum bis:                                                                                                    |                                                                                    |  |  |
| DATEV OP-Buchhaltung                                                                                                    | ☑ Ohne Belegfeld 2                                                                 |  |  |
| Automatikkonten ohne Ster                                                                                                    | uenchlüssel                                                                        |  |  |
|                                                                                                    | ana a an a an a an a an a an a an a an                                             |  |  |
| I reine 0P-Buchungen nicht                                                                                                    | berücksichtigen                                                                    |  |  |
| <ul> <li>✓ reine OP-Buchungen nicht</li> <li>✓ automatische Umbuchunge</li> </ul>                                                                                                    | berücksichtigen<br>in UST §13b nicht exportieren                                   |  |  |
| <ul> <li>reine OP-Buchungen nicht</li> <li>automatische Umbuchunge</li> <li>Skontobeträge als separate</li> </ul>                                                                                              | berücksichtigen<br>en UST §13b nicht exportieren<br>eBuchung exportieren           |  |  |
| <ul> <li>reine OP-Buchungen nicht</li> <li>automatische Umbuchunge</li> <li>Skontobeträge als separate</li> <li>[tse:nit] Mandantennummer:</li> </ul>                                                          | berücksichtigen<br>en UST §13b nicht exportieren<br>e Buchung exportieren          |  |  |
| <ul> <li>reine OP-Buchungen nicht</li> <li>automatische Umbuchunge</li> <li>Skontobeträge als separate</li> <li>[tse:nit] Mandantennummer:</li> <li>Sachkontenlänge:</li> </ul>                                | berücksichtigen<br>en UST §13b nicht exportieren<br>e Buchung exportieren          |  |  |
| <ul> <li>✓ reine OP-Buchungen nicht</li> <li>✓ automatische Umbuchunge</li> <li>✓ Skontobeträge als separate</li> <li>[tse:nit] Mandantennummer:</li> <li>Sachkontenlänge:</li> <li>Zietverzeichnis</li> </ul> | berücksichtigen<br>en UST §13b nicht exportieren<br>Buchung exportieren<br>47<br>4 |  |  |

Abbildung 2: Angabe der Konvertierungsparameter

 Machen Sie hier bitte die folgenden Angaben und starten Sie die Umwandlung mit der Schaltfläche [Start]:

| DATEV BERATERNUMMER:     | Angabe der Datev Beraternummer<br>(max. 5-stellig)                                                                                                    |
|--------------------------|----------------------------------------------------------------------------------------------------|
| DATEV MANDANTENNUMMER:   | Angabe der Datev Mandantennummer<br>(max. 5-stellig)                                                                                                    |
| DATEV ABRECHNUNGSNUMMER: | Angabe der Abrechnungsnummer, aus Metafile<br>(5-stellig, z.B. 01202 für Dez 2002)                                                                                             |
| DATUM VON:               | Angabe des niedrigsten Buchungsdatums, aus Metafile (6-stellig, z.B. 011202 für 01.12.2002)                                                                                    |
| DATUM BIS:               | Angabe des höchsten Buchungsdatums, aus Metafile<br>(6-stellig, z.B. 311202 für 31.12.2002)                                                                                    |
| DATEV OP-BUCHHALTUNG:    | Aktivieren Sie diese Option zur Übertragung an Datev<br>Programme, wenn es sich um eine OP-Buchhaltung handelt. Es<br>erfolgt ein Vertauschen von Belegfeld 1 und Belegfeld 2. |

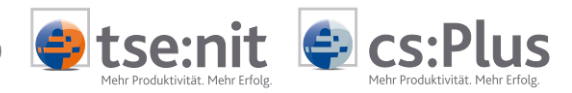

| Ohne Belegfeld 2:                                       | Aktivieren Sie diese Option zur Übertragung an Datev-<br>Programme, wenn es sich um eine OP-Buchhaltung handelt.<br>Nur in Verbindung mit der Option DATEV OP-BUCHHALTUNG<br>wirksam.                                                                                                    |                                                                                                    |                                  |  |
|---------------------------------------------------------|----------------------------------------------------------------------------------------------------|----------------------------------------------------------------------------------------------------|----------------------------------|--|
| AUTOMATIKKONTEN OHNE STEUERSCHLÜSSEL:                   | Aktivieren Sie diese Option zur Übertragung an Datev<br>Programme. tse:nit Automatikkonten werden dann ohne<br>Steuerschlüssel übergeben. Die Übertragung von<br>Steuerschlüsseln bei Automatikkonten führt beim Datev Import<br>zu einem Fehler.                                                                                                    |                                                                                                    |                                  |  |
|                                                         | ACHTUNG: Stellen Sie Kontenrahmenanalogie beider Systeme<br>hinsichtlich der Automatikkonten her. Nur so ist sichergestellt,<br>dass USt - und VSt - Sachverhalte richtig übertragen werden.                                                                                                    |                                                                                                    |                                  |  |
| REINE OP-BUCHUNGEN NICHT BERÜCKSICHTIGEN:               | Aktivieren Sie dies<br>Programme. Buch<br>der OP-Liste über<br>nicht übertragen.                                                                                                    | en Sie diese Option zur Übertragung an Datev-<br>me. Buchungen, die durch Ausbuchen offener Posten in<br>iste über ein Differenzkonto entstanden sind, werden<br>ertragen. |                                  |  |
| AUTOMATISCHE UMBUCHUNGEN UST §13B<br>NICHT EXPORTIEREN: | Aktivieren Sie dies<br>Programme. Autor<br>für Sachverhalte g                                                                                                    | diese Option zur Übertragung an Datev<br>utomatisch generierte USt/VSt - Folgebuchungen<br>te gem. §13b UStG werden nicht übertragen.                                      |                                  |  |
| SKONTOBETRÄGE ALS SEPARATE BUCHUNGEN<br>EXPORTIEREN:    | Aktivieren Sie diese Option zur Übertragung an Datev<br>Programme. Gebuchte Skontobeträge werden als separater<br>Buchungssatz übergeben. Nur so ist sichergestellt, dass der in<br>tse:nit hinterlegte Skontosteuerschlüssel korrekt übertragen<br>und ausgewertet wird.                                                                                                    |                                                                                                    |                                  |  |
| TSE:NIT MANDANTENNUMMER:                                | Angabe der tse:nit Mandantennummer, dessen Buchungsdaten<br>übertragen werden sollen. Anhand dieser Angabe erfolgt die<br>Zuordnung der Steuerschlüssel zwischen tse:nit und Datev.                                                                                                    |                                                                                                    |                                  |  |
|                                                         | Wenn die Buchungsdaten einer Kanzlei übertragen werden<br>sollen, wird vor der Kanzleinummer ein K angegeben. (z.B. K1)                                                                                                    |                                                                                                    |                                  |  |
|                                                         | ACHTUNG: Die Steuerschlüsselzuordnungen zwischen dem<br>Fremdsystem DATEV und dem verwendeten<br>Kanzleikontenrahmen müssen vorgenommen worden sein. Sie<br>können die Steuerschlüsselzuordnungen in der Zentralakte im<br>Dokument DAUERAKTE   KONTENRAHMEN  <br>STEUERSCHLÜSSELZUORDNUNG <sup>1</sup> vornehmen. Wählen Sie beim Öffnen<br>des Dokumentes in den Dokumenteigenschaften den für diesen<br>Mandanten verwendeten Kanzleikontenrahmen aus. |                                                                                                    |                                  |  |
| Sachkontenlänge:                                        | Geben Sie hier die bei dem Mandanten verwendete<br>Sachkontenlänge an.                                                                                                    |                                                                                                    |                                  |  |
| ZIELVERZEICHNIS:                                        | Angabe des Laufwerkes/Pfades, in dem die Postversanddateien<br>erzeugt werden sollen. Es werden zwei Arten von Dateien<br>generiert:                                                                                                    |                                                                                                    |                                  |  |
|                                                         |                                                                                                    | EV01<br>EDnnnn <sup>2</sup>                                                                                                    | Verwaltungsdatei<br>Datendateien |  |
|                                                         | Die generierten Dateien besitzen keine<br>Dateinamenerweiterung.                                                                                                    |                                                                                                    |                                  |  |

<sup>&</sup>lt;sup>1</sup> Dokumentpfad nach tse:nit Erstinstallation <sup>2</sup> nnnnn - fortlaufende Nummerierung bei mehrfacher Verarbeitung in das gleiche Verzeichnis

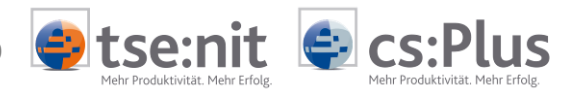

# 3 Problembehandlung

### 3.1 Logdatei

Über den Menüpunkt EXTRAS | LOGDATEI ANSEHEN können sie eine Protokolldatei öffnen, in der etwaige Formatverletzungen der letzten Konvertierung protokolliert werden. Beheben Sie die Ursache der Formatverletzungen entweder in der tse:nit Austauschformatdatei bzw. bereits in der tse:nit Buchungsliste.

#### 3.2 Buchungszeiträume

In der zu konvertierenden tse:nit Austauschformatdatei dürfen nur die Buchungen für einen Buchungszeitraum vorhanden sein. Die Konvertierung mehrerer Buchungszeiträume aus einer Metadatei wird nicht unterstützt.

### 3.3 Salden

Die Konvertierung von Salden aus einer Metadatei (verkürzter tse:nit Buchungssatz) wird nicht unterstützt.

### 3.4 Stammkonten

Die Übertragung von Stammkonten wird nicht unterstützt.

### 3.5 Belegnummer

Da in tse:nit Belegnummern einen größeren Zeichenumfang enthalten dürfen, als vom KNE-Format unterstützt werden, werden derartige Zeichen beim Export nach KNE in eine 0 umgewandelt.